In this tutorial we are going to show you how to get started with Voice Aloud Reader on Android devices.

First, download the free Voice Aloud app in the Google Play Store.

Go to your web browser app on your mobile device and login to my.Heartland.edu, then go to the Email tab, and open myMail. Open the email from Disability Support Services that contains a link to your textbook PDF files on Google Drive.

Click the link and open with Google Drive.

Choose the more options icon (three vertical dots).

Here you'll have the option to either download the PDF or you can choose to directly open the file with Voice Aloud Reader by selecting the Open with option and selecting Voice Aloud Reader.

The document will load in the app and Voice Aloud will begin reading your text.

If you chose to download the pdf file you can select the folder Icon and navigate to the downloaded file.

You will be prompted with a set of text import options. Click Open file once you've selected your settings and Voice Aloud will begin reading your file.

Now you are ready to get started with Voice Aloud Reader.